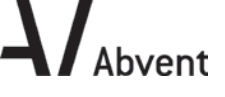

Francouzský výrobce Abvent spustil nový portál pro získání studentských licencí. Studenti denního studia mohou zažádat o EDU licenci Artlantis a Twinmotion. Licence jsou zdarma a jsou platné do 30. 9. 2017.

Stávající propadlé studentské licence již není možné prodloužit. Je nutné si vytvořit zcela novou registraci podle následujícího postupu.

| 1  | https://education.abvent.com/introduction-page/                                                                                                    | Account <b>f</b>                                                                                                    |
|----|----------------------------------------------------------------------------------------------------|----------------------------------------------------------------------------------------------------|
|    | Zvolte Account / Create my Abvent ID.                                                                                                    | Login<br>Create my Abvent ID                                                                                                    |
| 2  | Po vyplnění formuláře zvolte Submit.                                                                                                    | Submit                                                                                                    |
| 3  | Registraci dokončete potvrzením linku v emailu,<br>který obdržíte od Abventu.                                                                               | To complete your activation,<br>please follow the link below.<br><u>Activate my account</u>                                                                                                    |
| 4  | https://education.abvent.com/introduction-page/                                                                                                    | To apply for your license, you must connect to the<br>Abvent ID. Please, login with your Abvent iD or create<br>an account here.                                                                                                    |
|    | Zvolte Log in with Abvent ID, přihlaste se.                                                                                                    | Log in with Abvent iD                                                                                                    |
| 5  | Zvolte Apply for your license.                                                                                                    | Apply for your license                                                                                                    |
| 6  | Vyplňte údaje o sobě a o škole a nahrajte vaší ISIC<br>kartu, studentskou kartu nebo potvrzení o studiu.                                                    | Déposer un fichier ici ou cliquer pour télécharger Taille de téléchargement maximum : 204.8Mo     ipg. peg. pdf                                                                                                    |
| 7  | Odsouhlaste podmínky a zvolte Submit.                                                                                                    | Submit                                                                                                    |
| 8  | Na email obdržíte kódy na Artlantis a Twinmotion.<br>Tyto kódy se budou zadávat při nákupu.                                                                 | Product         Version         Link         Voucher           Twinmotion 2016         Education         2016         product link         Artlantis Studio 6.0 - Education 6         product link           Kind regards,         Kind regards,         Kind regards,         Kind regards,         Kind regards,                                                                                                    |
| 9  | https://shop.abvent.com/43-education-int                                                                                                    | Product Description                                                                                                    |
|    | Artlantis a Twinmotion přidejte do košíku.<br>Cart / Check out<br>Do pole Vouchers zkopírujte příslušné kódy z emailu.<br>Vouchery odečtou peníze z nákupu. | Artlantis Studio 6.0 - Education       Image: Artlantis Studio 6.0 - Education       Image: Artlantis Studio 2016 - Education       Image: Artlantis Studio 2016 - Educat |
|    | Abvent vám vystaví fakturu na 0€.                                                                                                    | OK                                                                                                    |
| 10 | Číslo licence z faktury je licenční číslo programu.<br>Toto číslo zadeite do Artlantis License Manager.                                                     | Artlantis Studio 6.0 - Education (x1) - <u>Artlantis Studio 6 EDU.zip</u>                                                                                                    |

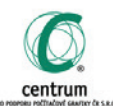